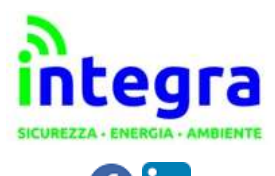

🔁 in

SICUREZZA SUL LAVORO MOBILITA' ELETTRICA AMBIENTE ED EFFICIENZA ENERGETICA CONTATORI E SOLUZIONI IOT

# CONCENTRATORE DI IMPULSI CONTO IMP

documentazione al link https://www.integra.co.it/eseguibili/ContoImp.7z

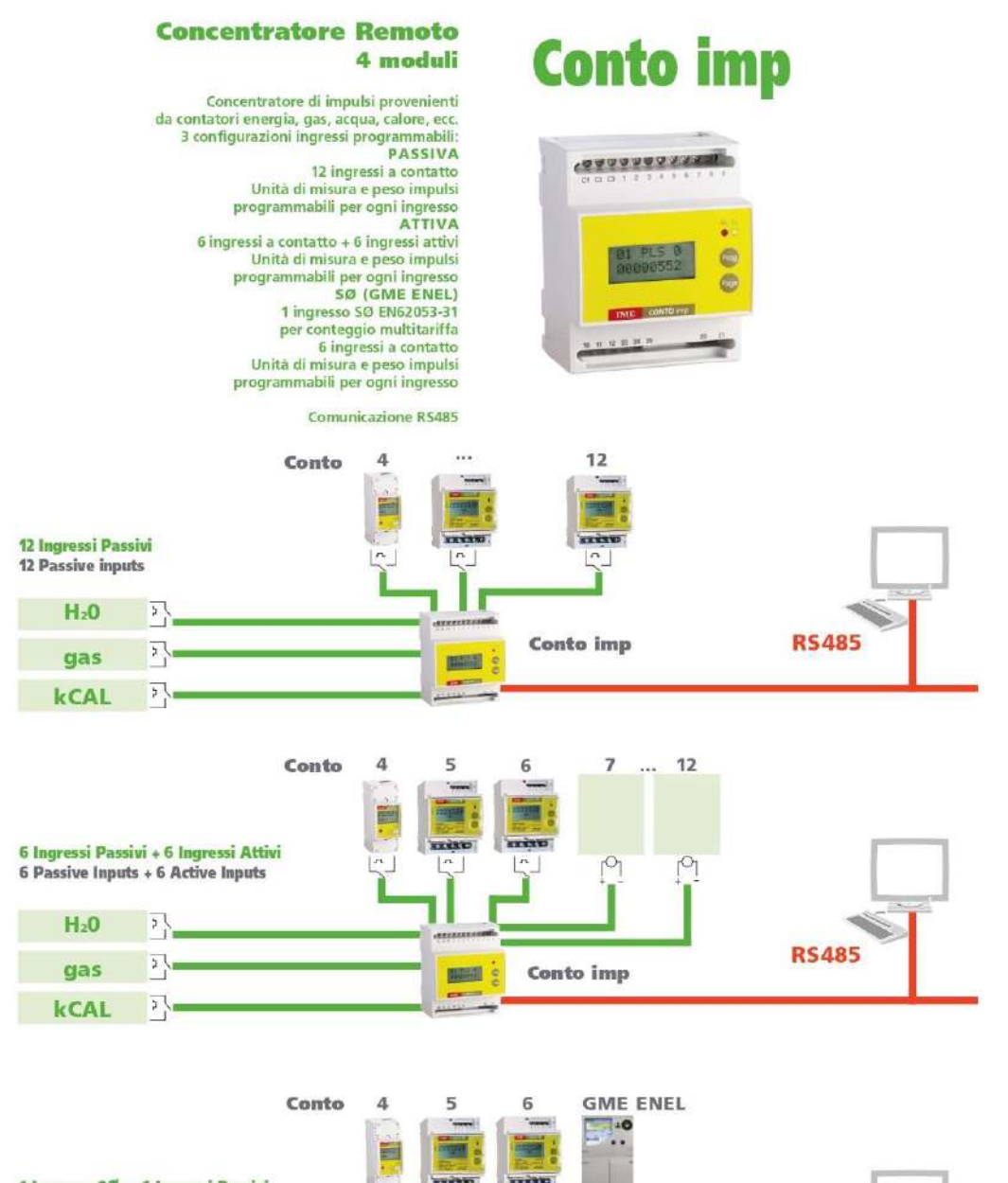

| 1 Ingresso SØ<br>1 SØ Input + 6 | + <mark>6 Ingressi Passivi</mark><br>Passive Inputs |        |                                                                                                    |       |
|---------------------------------|-----------------------------------------------------|--------|----------------------------------------------------------------------------------------------------|-------|
| H <sub>2</sub> O                | 3                                                   |        |                                                                                                    |       |
| gas                             | 3                                                   | HERE S | Conto imp                                                                                                    | RS485 |
| kCAL                            | 3.                                                  |        | West Control of Control of Contro |       |

# SCHEMI D'INSERZIONE • WIRING DIAGRAMS • SCHEMAS DE RACCORDEMENT • ANSCHLUßBILD

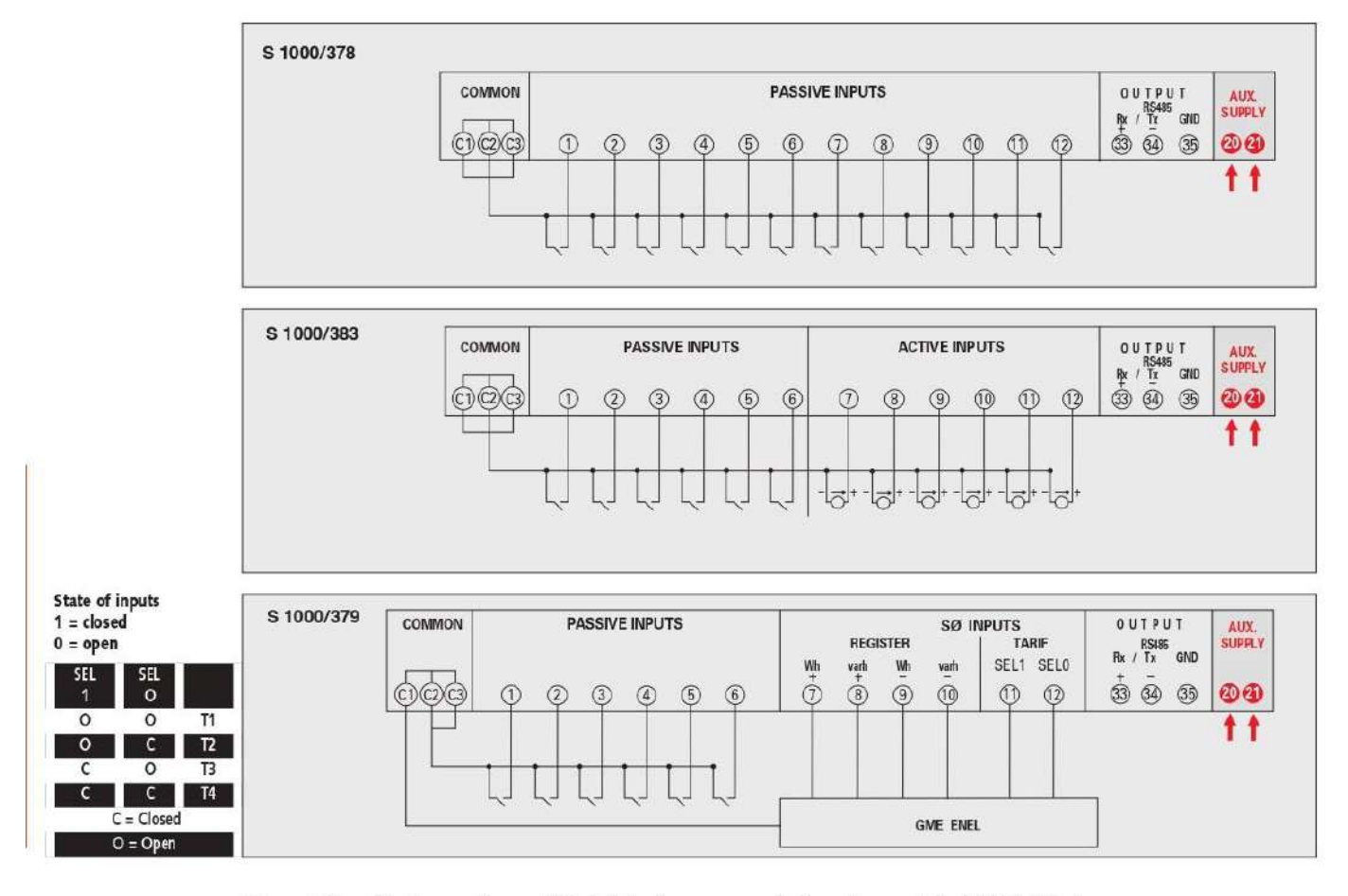

Collegamento ingressi: lunghezza massima cavo 1000m (min.1mm²) Branchement entrées: longueur max. du câble 1000m (min.1mm²) Input connection: max. cable length 1000m (min.1mm²) Eingangsverbindung: max. Kabellänge 1000m (min.1mm²)

# \* ULTIMO CONTO imp IN RETE • LAST NETWORK CONTO imp • DERNIER CONTO Imp SUR LE RESEAU • LETZTER CONTO imp IM NETZWERK

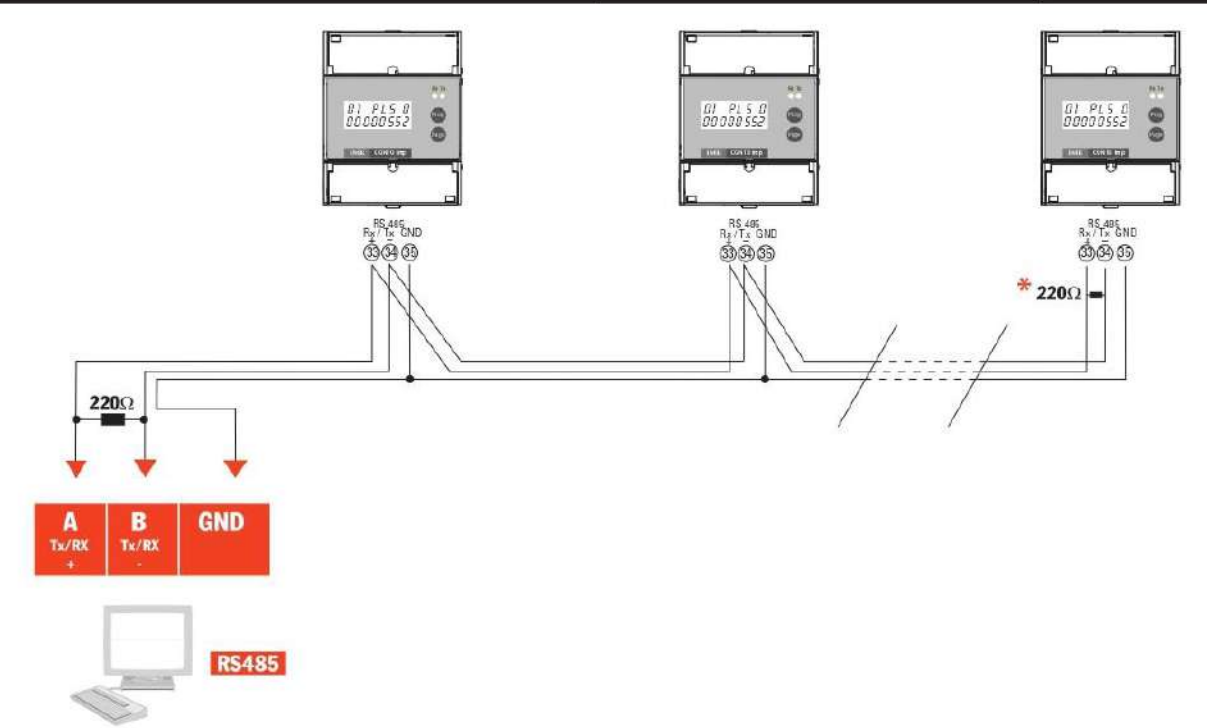

### VISUALIZZAZIONE

| Tipo display: cristallo liquido                        |  |
|--------------------------------------------------------|--|
| Contrasto display: programmabile su 5 livelli          |  |
| Visualizzazione conteggi: suddivisa in pagine          |  |
| Scansione pagine: manuale o automatica (programmabile) |  |
| Conteggi: numeratore max.9 cifre intere                |  |
| LED segnalazione Rx / Tx: comunicazione RS485          |  |
|                                                        |  |

### VISUALIZZAZIONE • DISPLAY • AFFICHAGE • ANZEIGE

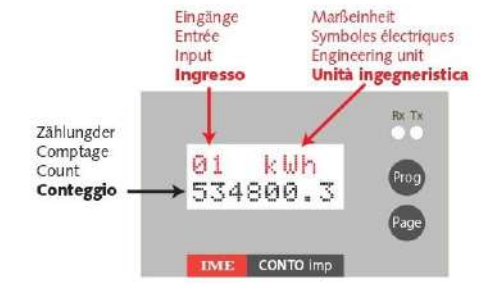

### Pot Free PotAFree PotLive

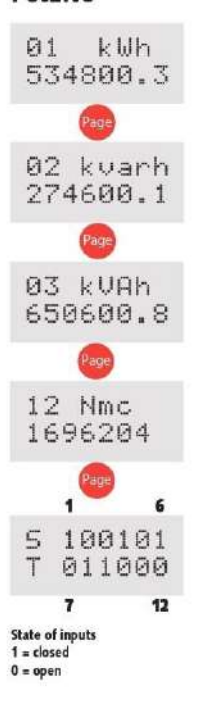

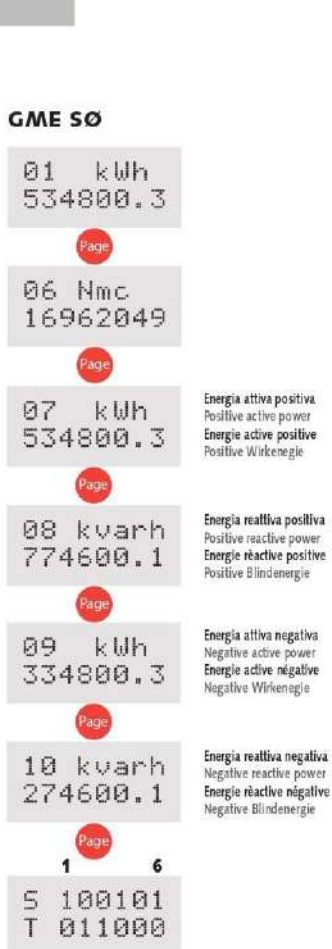

7

12

## CONFIGURAZIONE INGRESSI

## PASSIVA 12 ingressi passivi

- 12 ingressi a contatto, liberi da potenziale

Unità di misura e peso impulsi programmabili singolarmente per ogni ingresso

#### ATTIVA

#### 6 ingressi passivi + 6 ingressi attivi

- 6 ingressi a contatto, liberi da potenziale
- 6 ingressi attivi, max.27V cc Type 2 EN61131-2

Unità di misura e peso impulsi programmabili singolarmente per ogni ingresso

#### SØ (GME ENEL)

# 1 ingresso SØ + 6 ingressi passivi

- 1 ingresso SØ da contatore GME ENEL

Conteggio di energia attiva e reattiva, positiva e negativa, suddivisa su 4 tariffe

- 6 ingressi a contatto, liberi da potenziale
- Unità di misura e peso impulsi programmabili singolarmente per ogni ingresso

#### INGRESSO

| CONFIGURAZIONE PASSIVA (S.1000/378)                             |  |
|-----------------------------------------------------------------|--|
| N° ingressi: 12                                                 |  |
| Tipo ingresso: contatto SPST-NO libero da potenziale            |  |
| FORMA D'ONDA IMPULSO                                            |  |
| Stato ON: ≥ 20ms                                                |  |
| Stato OFF: programmabile                                        |  |
| Valori selezionabili: 5 - 10 - 20 - 40 - 50 - 100 - 200 - 300ms |  |
| Frequenza ingresso: max. 25Hz                                   |  |
| Connessione: 12 ingressi con punto comune                       |  |
| CONFIGURAZIONE ATTIVA (S. 1000/383)                             |  |
| Nº Ingressi: 6 passivi + 6 attivi                               |  |
| 6 ingressi passivi: contatto SPST-NO libero da potenziale       |  |
| Connessione: 6 ingressi con punto comune                        |  |
| 6 ingressi attivi: max.27V                                      |  |
| Connessione: 6 ingressi con punto comune (-)                    |  |
| FORMA D'ONDA IMPULSO                                            |  |
| Stato ON: ≥ 20ms                                                |  |
| Stato OFF: programmabile                                        |  |
| Valori selezionabili: 5 - 10 - 20 - 40 - 50 - 100 - 200 - 300ms |  |
| Frequenza ingresso: max. 25Hz                                   |  |
| CONFIGURAZIONE SØ (S.1000/379)                                  |  |
| N° ingressi: 1 + 6                                              |  |
| 1 ingresso SØ: contatore GME ENEL                               |  |
| Conforme a EN62053-31 (dispositivi cl.B)                        |  |
| 6 ingressi passivi: contatto SPST-NO libero da potenziale       |  |
| FORMA D'ONDA IMPULSO                                            |  |
| Stato ON: > 20ms                                                |  |
| Stato OFF: programmabile                                        |  |
| Valori selezionabili: 5 - 10 - 20 - 40 - 50 - 100 - 200 - 300ms |  |
| Frequenza ingresso: max. 25Hz                                   |  |
| Connessione: 6 ingressi con punto comune                        |  |

# CONTEGGIO

CONFIGURAZIONE PASSIVA (S.1000/378)

12 registri di conteggio indipendenti e azzerabili tramite comunicazione RS485 Indicazione massima: in accordo ai parametri programmati<sup>1</sup>

Risoluzione: in accordo al parametri programmati1

' unità di misura, peso impulso, rapporti TA e/o TV (solo per impulsi energia)

CONFIGURAZIONE ATTIVA (S.1000/383)

12 registri di conteggio indipendenti e azzerabili tramite comunicazione RS485 Indicazione massima: in accordo ai parametri programmati<sup>1</sup>

Risoluzione: in accordo al parametri programmati

<sup>1</sup> unità di misura, peso impulso, rapporti TA e/o TV (solo per impulsi energia)

CONFIGURAZIONE SØ (S.1000/379)

Ingresso contatore GME ENEL

## 16 registri di conteggio per:

energia attiva positiva (suddivisa in 4 fasce orarie) energia reattiva positiva (suddivisa in 4 fasce orarie) energia attiva negativa (suddivisa in 4 fasce orarie) energia reattiva negativa (suddivisa in 4 fasce orarie)

6 registri di conteggio indipendenti e azzerabili tramite comunicazione RS485 Indicazione massima: in accordo ai parametri programmati' Risoluzione: in accordo ai parametri programmati'

1 unità di misura, peso impulso, rapporti TA e/o TV (solo per impulsi energia) Conservazione conteggi effettuati: memoria permanente (senza batteria) In assenza di alimentazione ausiliaria, il concentratore conserva i conteggi effettuati

### PROGRAMMAZIONE

Programmazione parametri: tastiera frontale 2 tasti

Accesso alla programmazione: protetto da password

Conservazione dati e parametri di configurazione: memoria permanente (senza batteria)

### PARAMETRI PROGRAMMABILI

| Password | li accesso alla | programmazione |
|----------|-----------------|----------------|
|----------|-----------------|----------------|

Scansione pagine conteggio: manuale o automatica

Contrasto display: 5 livelli

**INGRESSO** 

Configurazione: Attiva - Passiva - SØ

Unità di misura: impulso – kWh – kvarh – kVAh – metro cubo – Normal metro cubo Peso impulso: 1 impulso = 0,001 - 0,01 - 0,1 - 1 - 10 - 100 - 1000 riferito all'unità di misura selezionata (es. kWh). Impostando unità di misura = Pulses (impulsi) si ottiene un semplice conteggio del numero di impulsi ricevuti dal concertratore. Impostando unità di misura = kWh – kvarh – kVAh – mc (metro cubo) – Nmc (Normal metro cubo) e il relativo peso impulso si ottiene un conteggio che tiene conto dei parametri Impostati. Es. unità di misura = kWh, peso impulso = 10 Ad ogni impulso ricevuto dal concentratore, il conteggio si incrementerà di 10kWh Tempo di OFF: 5 - 10 - 20 - 40 - 50 - 100 - 200 - 300ms

Rapporto TA1: 1...9999

Rapporto TV': 1...3000,0

\* Presenti solo se unità di misura impulso selezionata = kWh - kvarh - kVAh Programmando opportunamente i rapporti TA e TV, si otterrà sul concentratore, una visualizzazione del conteggio di energia con la medesima risoluzione del contatore di energia da cui provengono gli impulsi.

Es. contatore energia per tensione con inserzione diretta (400V) e ingresso corrente da TA 800/5A

Rapporto TV = 1 (inserzione diretta)

Rapporto TA = 800 : 5 = 160

Impostando rapporto TV =1 e rapporto TA = 160 si ottiene una visualizzazione in kWh espressa su 8 cifre intere senza decimali, con risoluzione 1 kWh.

**COMUNICAZIONE RS485** 

Indirizzo: 1...255

Velocità comunicazione: 9600 - 19200 bit/secondo

Bit parità: pari – dispari – nessuno

# **COMUNICAZIONE RS485**

| Isolata galvanicamente da alimentazione ausiliaria e ingressi                                      |
|----------------------------------------------------------------------------------------------------|
| Dati trasferiti: registri di conteggio e parametri di configurazione                               |
| Standard: RS485 – 3 fili                                                                           |
| Trasmissione: asincrona seriale                                                                    |
| Protocollo: compatibile JBUS/MODBUS                                                                |
| N° bit: 8                                                                                          |
| Bit di stop: 1                                                                                     |
| Bit di parità: nessuna – pari – dispari                                                            |
| N° indirizzo: 1255                                                                                 |
| Velocità di trasmissione: 9600 – 19200 bit/secondo                                                 |
| Tempo di risposta a interrogazione: ≤ 200ms                                                        |
| N° massimo apparecchi collegabili in rete: 32 (fino a 255 con ripetitore RS485)                    |
| Distanza massima dal supervisore: 1200m in funzione del baud rate e delle<br>condizioni ambientali |

### ALIMENTAZIONE AUSILIARIA

Valore nominale Uaux: 230V Variazione ammessa: 0,85...1,1Uaux Frequenza nominale fn: 50Hz Frequenza di funzionamento: 47...63Hz Autoconsumo: ≤5 VA

### ISOLAMENTO

(EN/IEC 61010-1)

Categoria di installazione: III

Grado di inquinamento: 2 Prova di tensione alternata 2,5kV valore efficace 50Hz/1min Circuiti considerati: ingressi e comunicazione RS485 Prova di tensione alternata 4kV valore efficace 50Hz/1min Circuiti considerati: ingressi e comunicazione RS485 verso al. ausiliaria Prova di tensione alternata 4kV valore efficace 50Hz/1min Circuiti considerati: tutti i circuiti e massa

# COMPATIBILITA' ELETTROMAGNETICA

Prove di emissione in accordo con EN 61326-1 Prove di immunità in accordo con EN 61326-1

# CONDIZIONI AMBIENTALI

| Temperatura di riferimento: 23°C ± 2°C                 |  |
|--------------------------------------------------------|--|
| Temperatura di impiego: 045°C                          |  |
| Temperatura limite di funzionamento: -1055°C           |  |
| Temperatura di magazzinaggio: -2570°C                  |  |
| Umidità relativa media annua: ≤ 75%                    |  |
| Adatto all'utilizzo in clima tropicale                 |  |
| Massima potenza dissipata': ≤ 3W                       |  |
| <sup>1</sup> Per il dimensionamento termico dei quadri |  |
|                                                        |  |

# CUSTODIA

| Dimensioni: 4 moduli DIN 43880                                                |  |
|-------------------------------------------------------------------------------|--|
| Connessioni: morsetti fissaggio a vite per conduttore fino a 4mm <sup>2</sup> |  |
| Montaggio: a incastro su profilato 35mm                                       |  |
| Tipo profilato: a cappello TH35-15 (EN60715)                                  |  |
| Materiale custodia: policarbonato autoestinguente                             |  |
| Grado di protezione (EN 60529): IP50 (frontale) IP20 (morsetti)               |  |
| Peso: 280 grammi                                                              |  |

la modalità avanzata permette di:

- resettare i valori
- applicare il peso degli impulsi
- selezionare il tipo di impulsi (se scelgo GME S0, non devo polarizzare esternamente)
- scegliere unità di misura
- W.P. => GME (non so cosa sia il parametro, ma va impostato così per il contatore)

Dalla finestra di connessione devo impostare Big Endian per Data Format

Se quando sono connesso non riesco a vedere il dispositivo in maniera corretta (Check Model fallisce) devo provare a sistemare i parametri di TimeOut, Frame Delay e Retry After Err dalla finestra di connessione (vedi immagine)

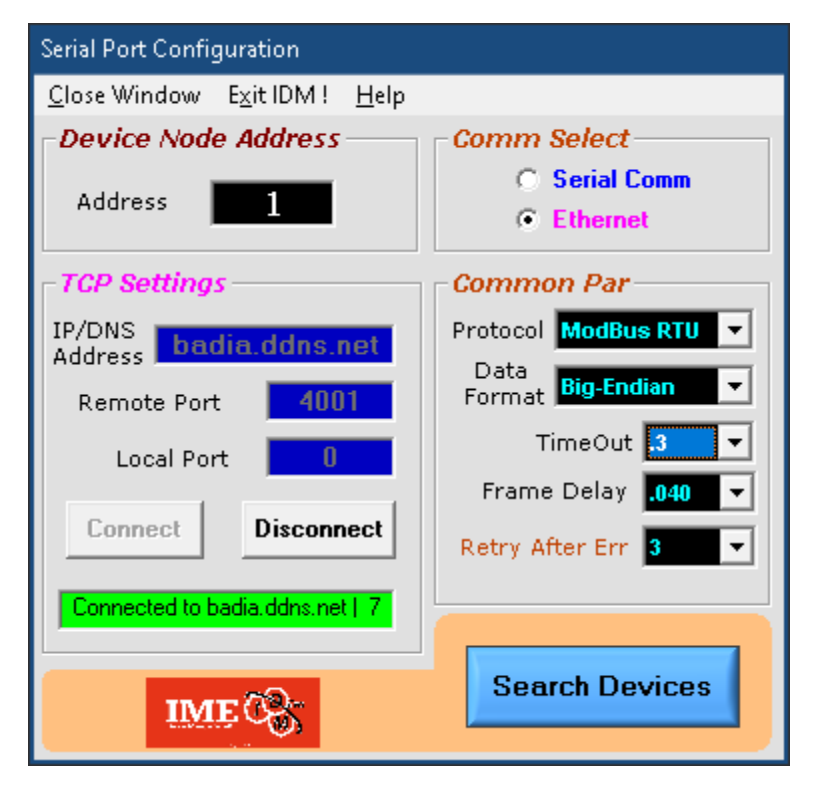

# CONTO IMP CON CONVERTITORE SERIALE ETHERNET (ELFIN EE11)

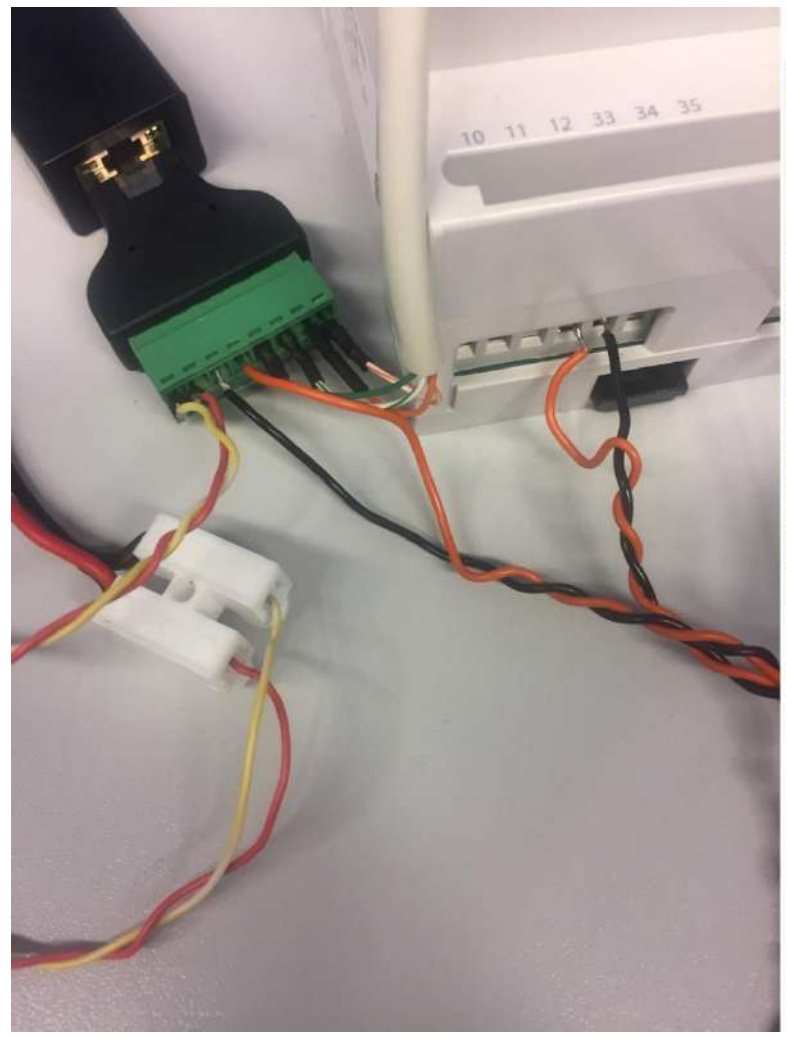

| isic Settings        |         |    |
|----------------------|---------|----|
| Baud Rate            | 9600    | •  |
| Data Bit             | 8       |    |
| Stop Bit             | 1       | •  |
| Parity               | None    |    |
| Buffer Size          | 1024    |    |
| Buffer Size          | 1024    |    |
| Gap Time             | 50      |    |
| low Control Settings |         |    |
| Flow Control         | Disable | i. |
| li Settings          |         |    |
| Ci                   | Disable |    |
| rotocol Settings     |         |    |
|                      |         |    |